# **SALUS** iT500 Termostat cu comandă prin internet

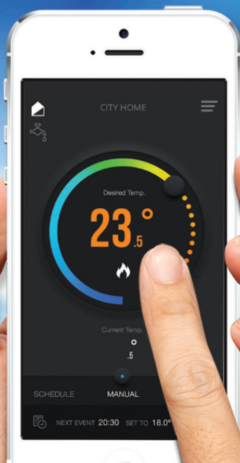

#### INSTRUCȚIUNI DE INSTALARE

27:45

#### 1. Reguli generale de siguranță și compatibilitatea produsului

Instrucțiunile se aplică numai pentru modelul de termostat Salus înscris pe coperta acestui manual și nu-l utilizati pentru alte modele.

Declarația de conformitate

Produsul este în conformitate cu următoarele directive Europene:

- Directiva 2004/108/EC privind compatibilitatea electromagnetică
- Directiva Low Voltage 2006/95/EC
- Directiva 99/5/EC
- Directiva 2011/65/EU

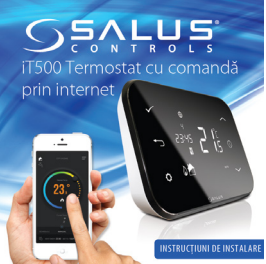

Pentru textul integral al Declarației de Conformitate, vă rugăm accesați: http://www.saluslegal.com/

Atenție: Deconectați dispozitivele de la sursa de alimentare, înainte de a lucra la oricare dintre componentele care necesită 230V.

Aceasta se aplică la utilizarea produsului în UE, în conformitate cu toate celelalte obligații legale. Instalarea poate fi efectuată numai de către un instalator calificat și trebuie să fie în conformitate cu cerințele IEE (BS: 7671) și legile locale relevante și reglementările din țara dumneavoastră. Producătorul nu este responsabil pentru non-conformitățile cu instrucțiunile.

## Când schimbați bateriile, nu amestecați bateriile noi cu cele vechi. Nu folosiți baterii reîncărcabile.

Vă rugăm să păstrați aceste instrucțiuni.

#### 2. Instalarea receptorului iT500RX

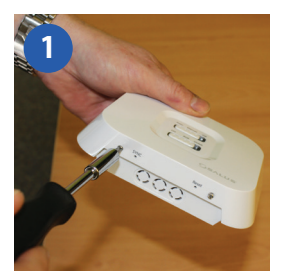

Slăbiți șuruburile din partea de jos a receptorului.

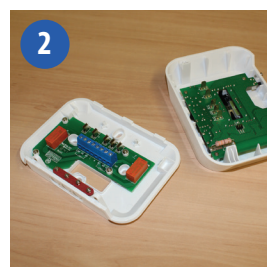

Desprindeți carcasa frontală

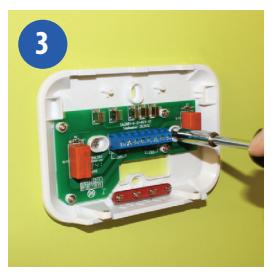

Montați carcasa spate a receptorului, pe perete, cu ajutorul accesoriilor furnizate.

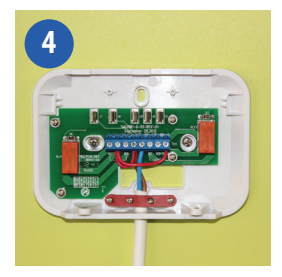

Legați cablurile la receptor folosind una din schemele de la pagina 6,7 sau 8.v

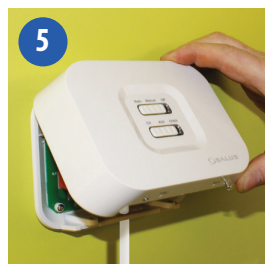

Montați carcasa față a receptorului

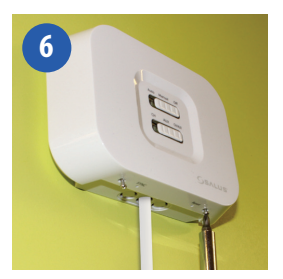

Strângeți suruburile aflate în partea inferioară a termostatului

## 3. SCHEME DE LEGĂTURĂ ELECTRICĂ

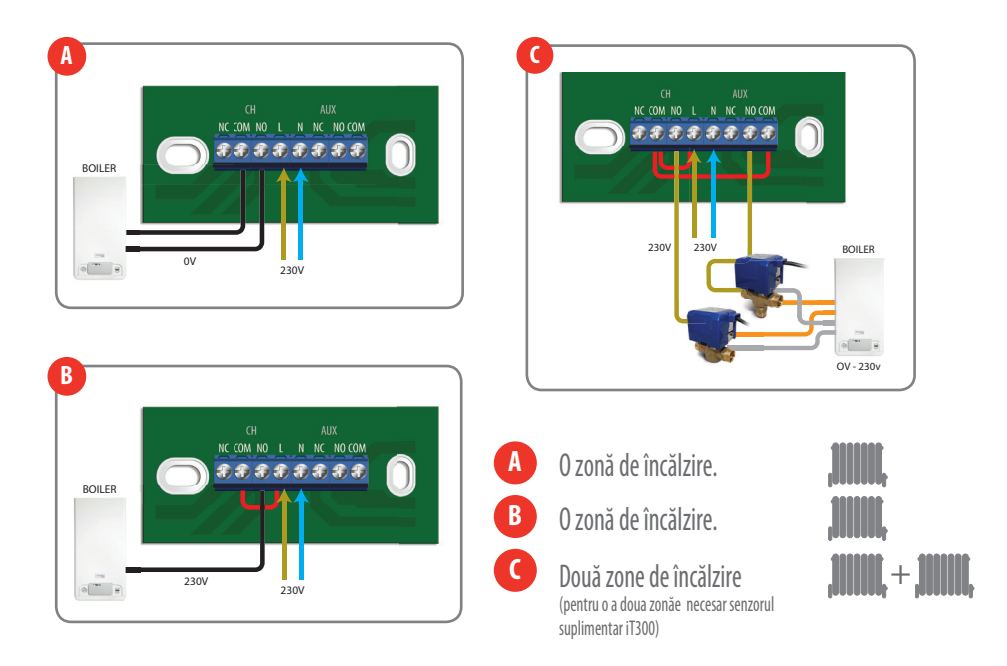

## . SCHEME DE LEGĂTURĂ ELECTRICĂ

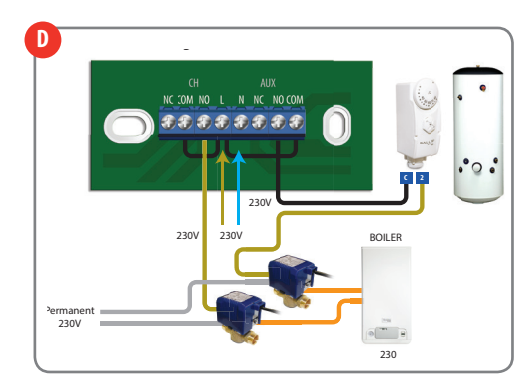

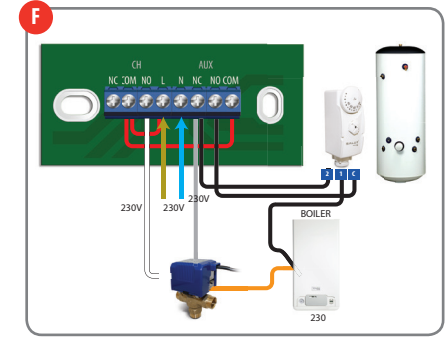

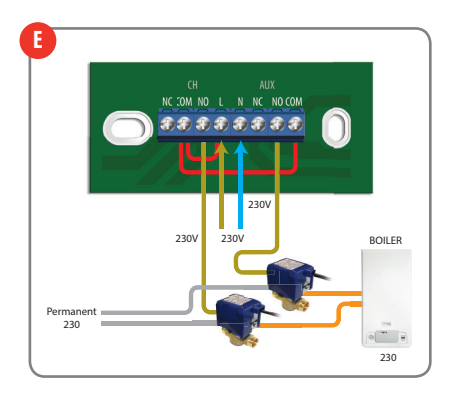

- D 0 zonă de încălzire + apă caldă
- Două zone de încălzire. (pentru o a doua zonăe necesar senzorul suplimentar iT300)
  - O zonă de încălzire + apă caldă

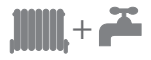

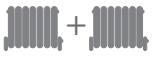

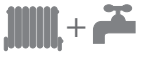

#### 4. Instalarea piciorului de susținere (opțional)

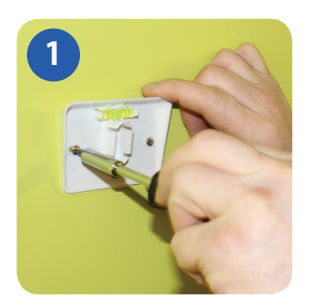

Ataşaţi suportul de montare pe perete, folosind şuruburile furnizate.

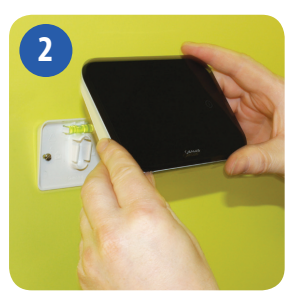

După ce vă asigurați că suportul este montat corect pe perete, așezați cu atenție termostatul pe suport, după cum se vede în imagine.

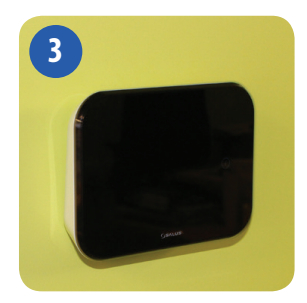

Verificați dacă aparatul este poziționat corect și în siguranță pe suport.

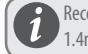

Recomandăm montarea la 1.4m de la nivelul solului.

#### 5. Așezarea pe suprafeță plană

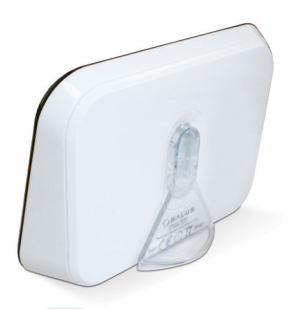

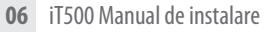

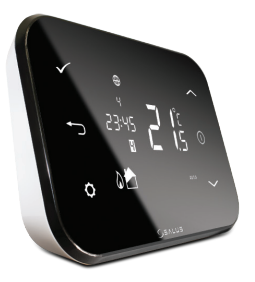

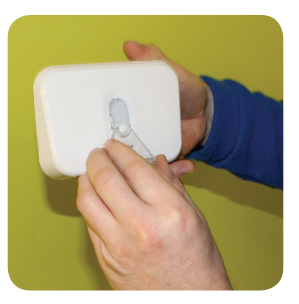

Dacă doriți să așezați termostatul pe o suprafață plană, atașați piciorul furnizat pe spatele termostatului, pentru ca acesta să aibă stabilitate.

#### 6. Conectarea gateway-ului la router-ul dvs. existent

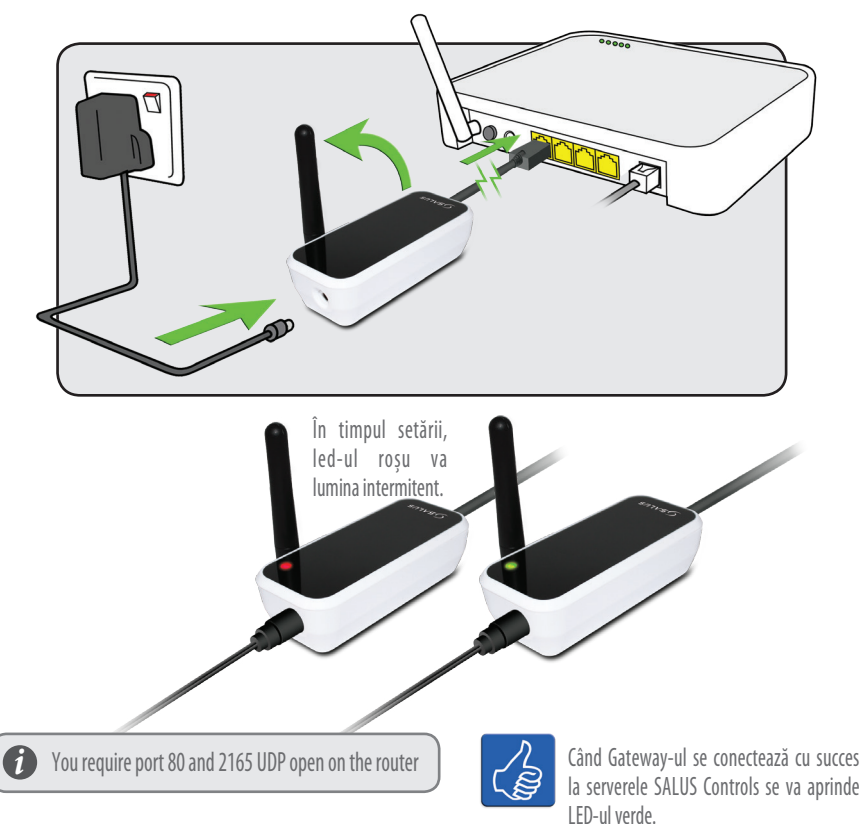

iT500 Manual de instalare 07

#### 7. Introducerea bateriilor in termostatul iT500

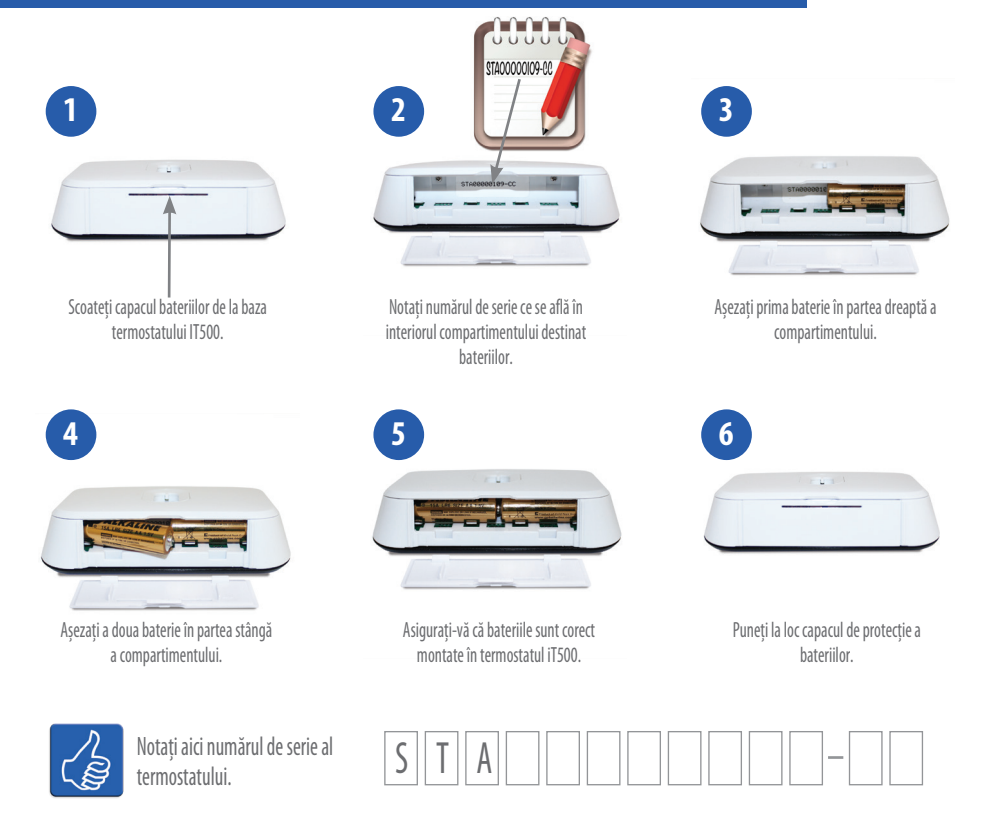

#### 8. Setarea termostatului iT500

La prima pornire pe ecranul lui iT500 este afișat:

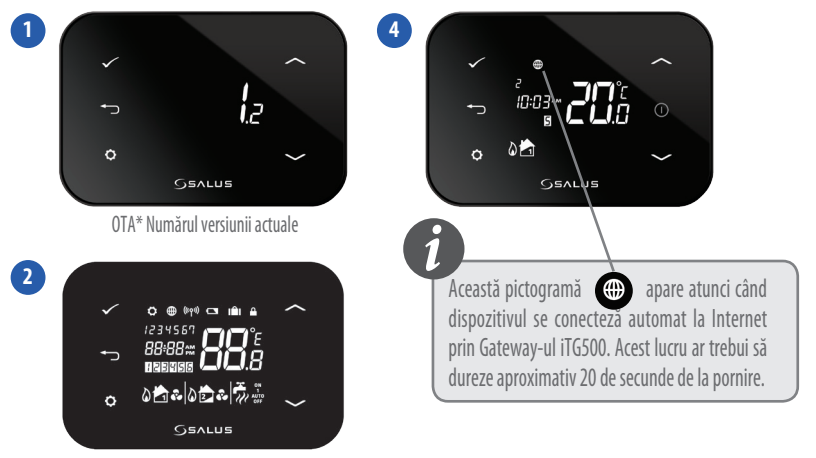

Toate pictogramele de pe afișaj se aprind timp de 2 secunde.

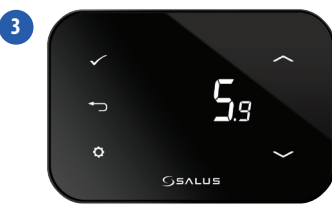

Numărul versiunii de software.

\* Over The Air software de operare

## 9. Descrierea pictogramelor de pe ecran

| Pictogramă | Descriere                          | Funcție                                                          |
|------------|------------------------------------|------------------------------------------------------------------|
| 1234567    | Zilele săptămânii                  | Afișează numărul zilei din săptămână - 1 reprezintă ziua de Luni |
|            | Indicator de temperatură           | Afisează temperatura setată sau măsurată                         |
| 88:88      | Ceas                               | Afișează ora                                                     |
| 123456     | Indicator program                  | Afiseaza numarul programului activ (selectat)                    |
| <b>D</b>   | Indicator mod încălzire            | Indică mod încălzire pornit                                      |
| 📩 or 🔁     | Indicator pentru zona de încălzire | Indică zona în care sistemul de încălzire este pornit *          |
|            | Indicator apă caldă                | Indică controlul apei calde *                                    |
| <u>II</u>  | Indicator mod apă caldă            | Indica faptul că producția de apă caldă este pornită *           |
| (((4)))    | Semnal RF                          | Indică faptul că termostatul transmite semnal RF receptorului    |
|            |                                    | iT500RX sau primește semnal de la iT300                          |
|            | Touch Lock                         | Indică faptul că touch lock-ul este activ (tastaura blocată)     |
|            | Stare baterii                      | Baterie slabă, necesită schimbarea lor                           |
|            | Mod Vacanță                        | Modul de vacanță este activ                                      |
|            | Internet                           | Termostatul este conectat la iTG500 și serverul Salus            |
| <b>?</b> • | Mod răcire                         | Mod răcire activ                                                 |
| ON         | Pornit                             | Preparare A.C.M. este permanent pornită                          |
|            | 1/zi                               | Preparare A.C.M. o dată - până la atingerea parametrilor         |
| AUTO       | AUTO                               | Termostatul este în modul de lucru automat                       |
| OFF        | OFF                                | Termostatul este opritv                                          |
| 0          | Setare                             | Termostatul este în modul de setare                              |

\* Specific configurării sistemului.

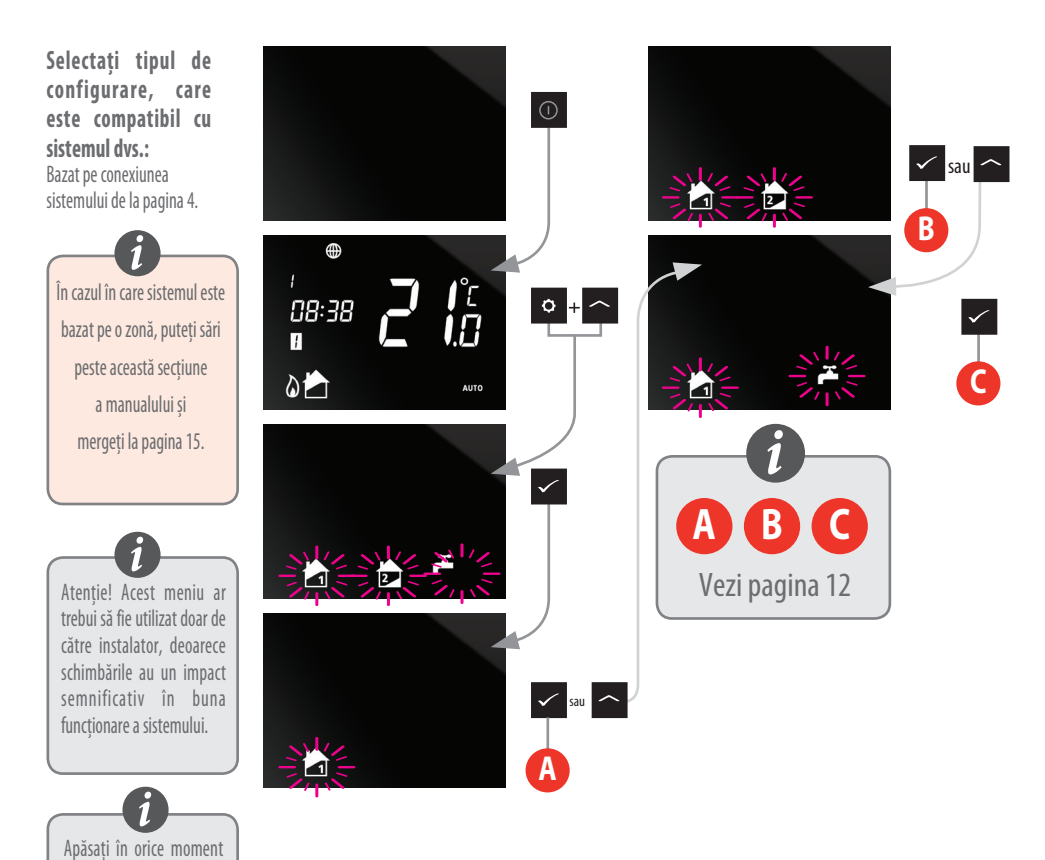

butonul timp de 5 secunde pentru a reveni la ecranul principal. După selectarea configurației potrivite sistemului dvs., puteți trece mai departe urmatoarele configurări prin apăsarea butonului **"Confirmare ".** 

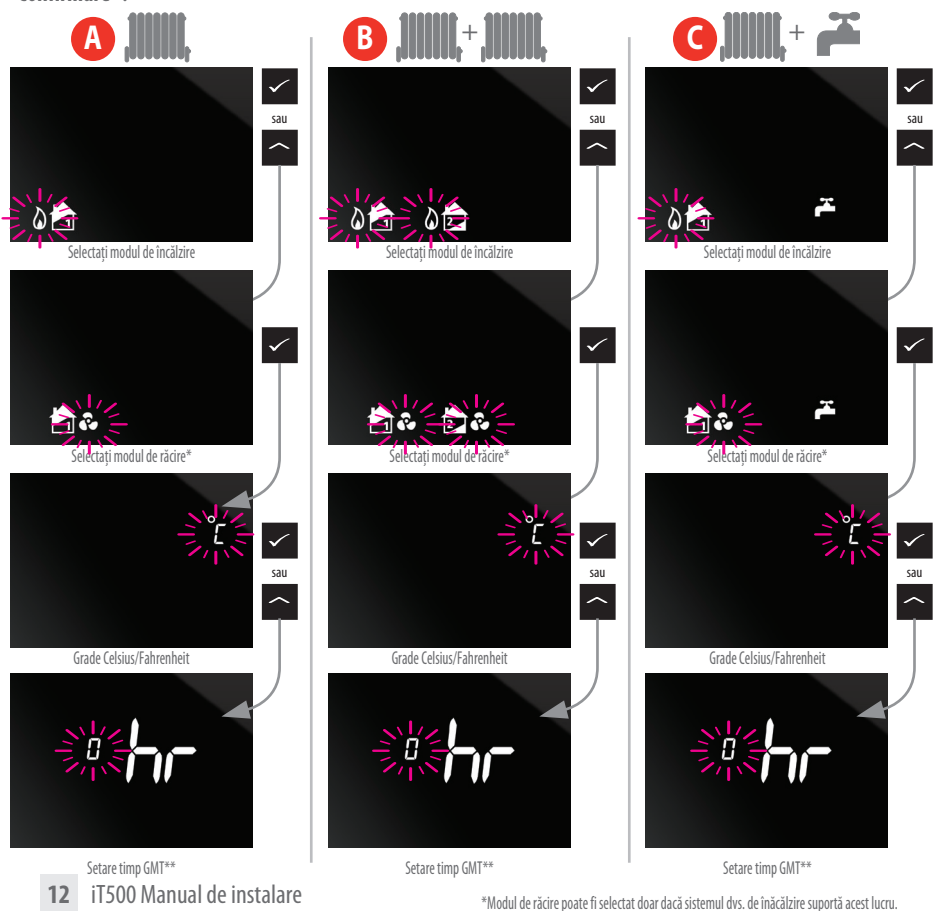

\*\* În pagina următoare puteți verifica fusul orar corespunzător regiunii dvs.

#### 10. European Time Zones

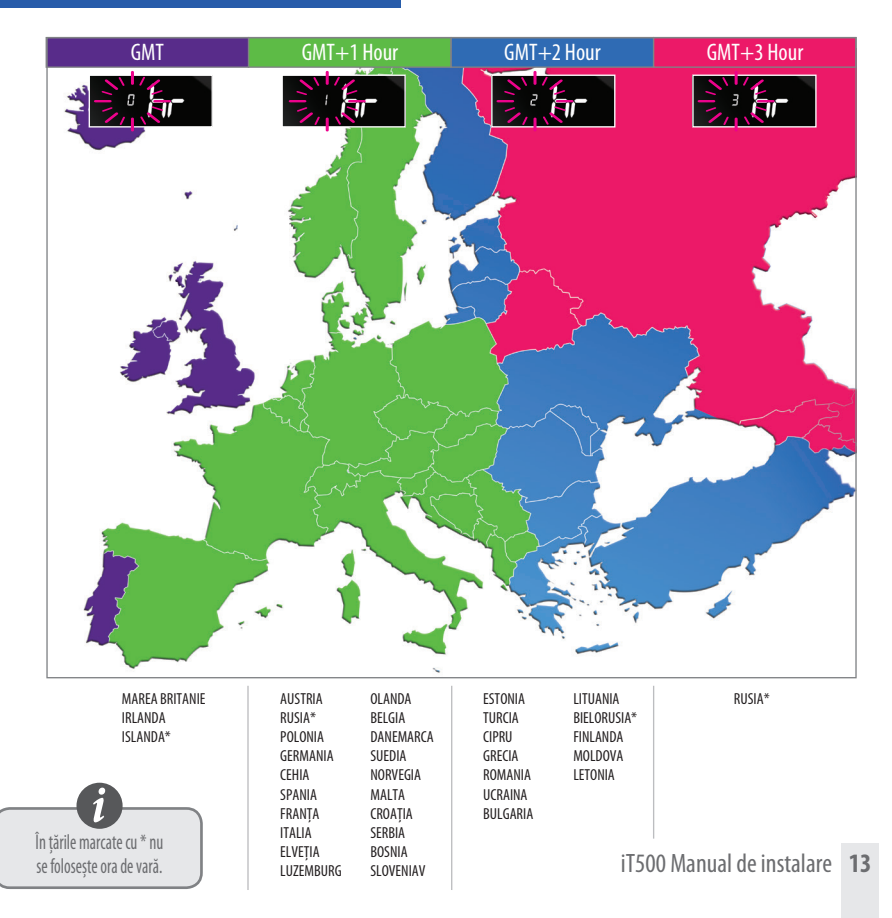

După alegerea țării corespunzătoare pentru zona dvs. de timp, mergeți la setările de schimbare a trecerii în mod automat de la ora de vară la ora de iarnă și invers - funcția DST. ON - activat ; OFF - mod dezactivat

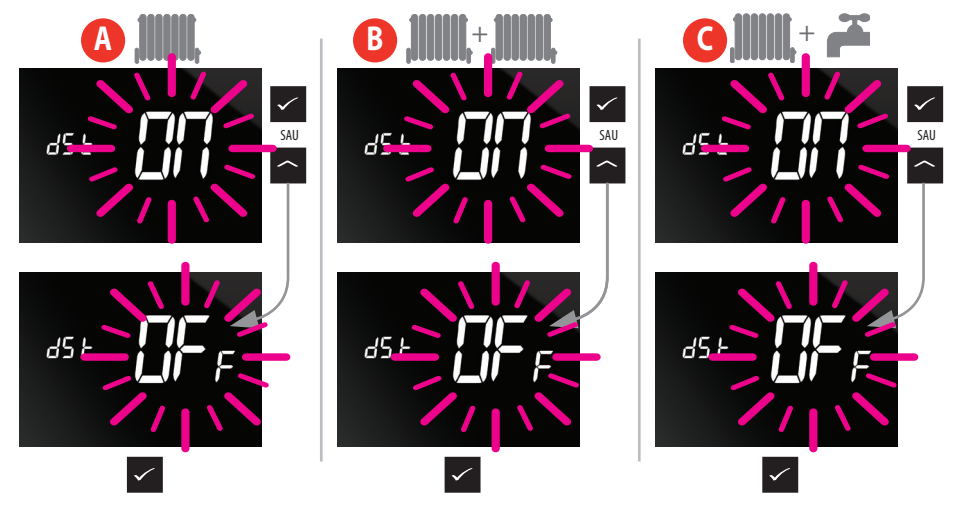

#### 11. Sicronizarea termostatului iT500 cu receptorul iT500RX

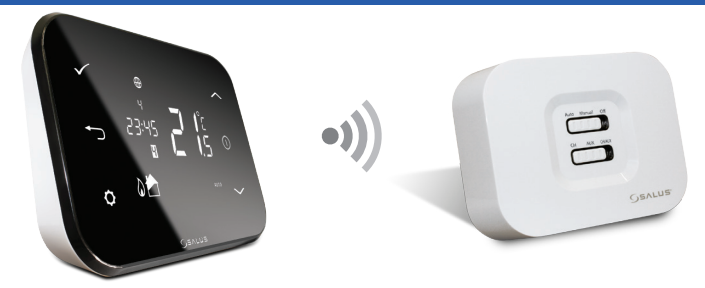

**14** iT500 Manual de instalare

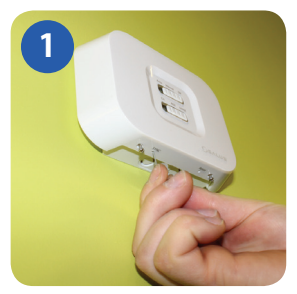

Cu un obiect subțire (cum ar fi o agrafă de hârtie), apăsați butonul SYNC situat în partea de jos a receptorului iT500RX. Apoi urmați ilustrațiile următoare.

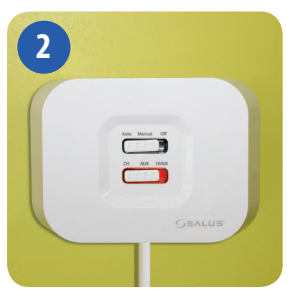

Lumina roșie se va aprinde în momentul în care receptorul iT500RX este pregătit pentru sincronizare. UrmăTorii pași vor trebui executați la termostaul iT500

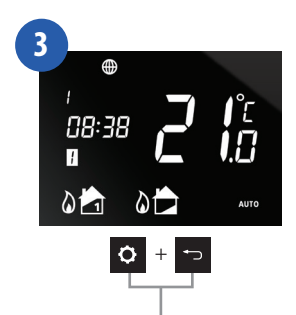

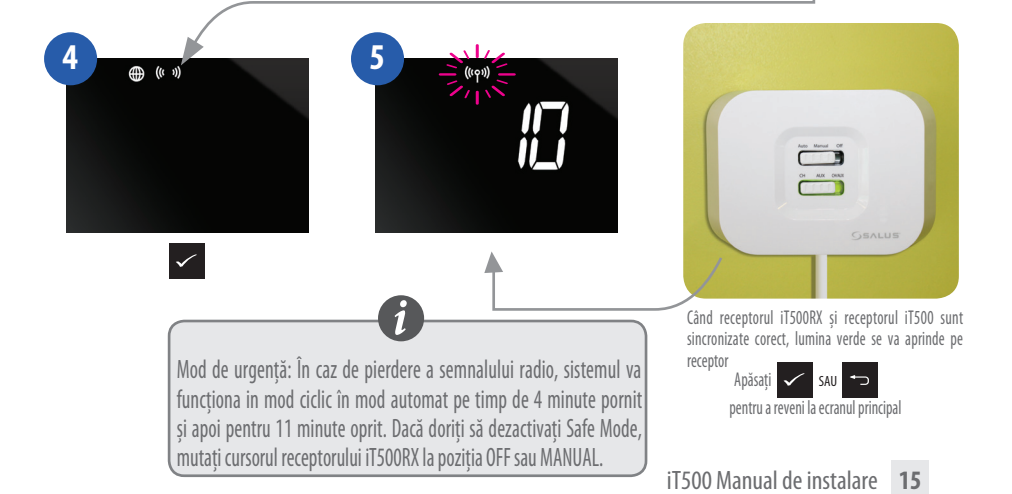

#### Semnificația culorilor Led-urilor

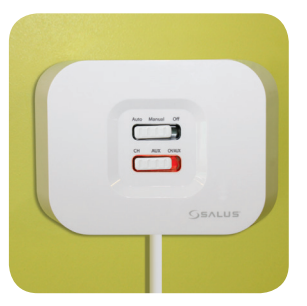

Lumina roșie se va aprinde în momentul în care receptorul iT500RX este pregătit pentru sincronizare.

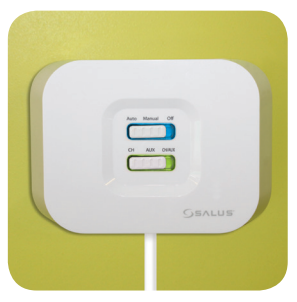

Lumina albastră indică cerere de căldură/ apă caldă.

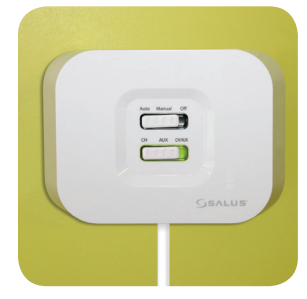

Când receptorul iT500RX și receptorul iT500 sunt sincronizate corect, lumina verde se va aprinde pe receptor.

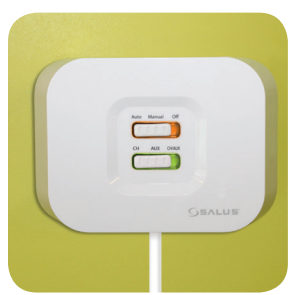

Mod de urgență: În caz de pierdere a semnalului radio, sistemul va funcționa in mod ciclic în mod automat pe timp de 4 minute pornit și apoi pentru 11 minute oprit. Dacă doriți să dezactivați Safe Mode, mutați cursorul receptorului iT500RX la poziția OFF sau MANUAL.

#### 12. Montarea senzorului iT300v

**Note:** Senzorul de temperatură suplimentar este vândut separat. Poate fi utilizat numai în cazul în care sistemul suportă două zone, iar termostatul este configurat corespunzător. Vezi paginile 4 și 5.

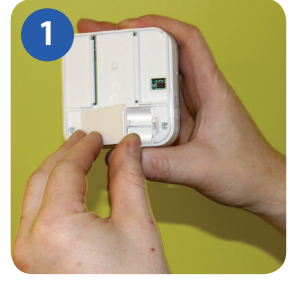

Scoateți capacul de protecție al bateriilor, din spatele senzorului iT300.

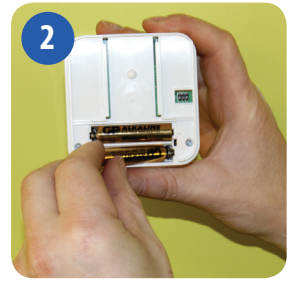

Introduceți cele două baterii tip AAA.

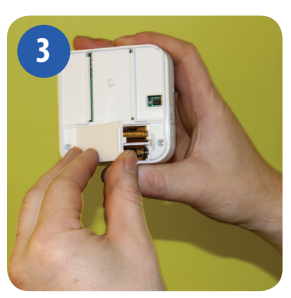

Puneți înapoi capacul.

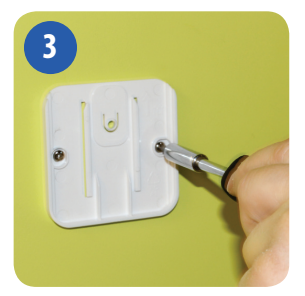

Fixați suportul de perete cu ajutorul șuruburilor de montare furnizate, la o înălțime de 1,5 m de la nivelul pardoselii.

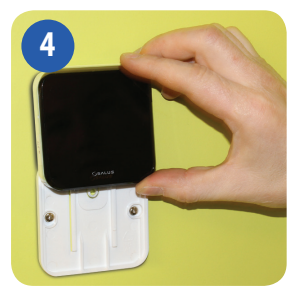

Ataşaţi senzorul pe suportul montat.

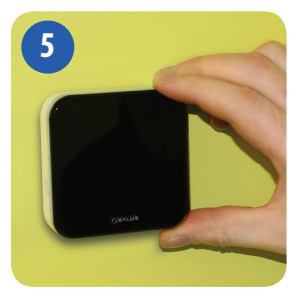

Asigurați-vă că aparatul este montat și funcționează corespunzător.

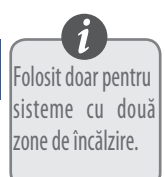

#### 13. Sincronizarea senzorului iT300v

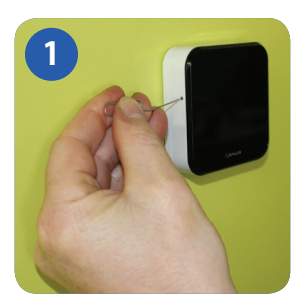

Pentru a sincroniza senzorul iT300 la termostatul iT500, introduceti un obiect subtire (de exemplu, o agrafă de birou) în gaura din partea stângă a iT300, apăsați și țineți apăsat timp.de 2 secunde.

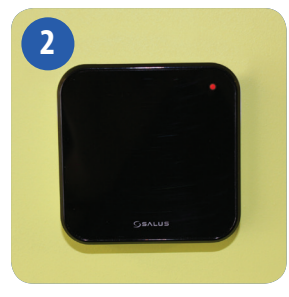

În coltul din dreapta sus al senzorului iT300 LED-ul rosu va semnaliza intermitent

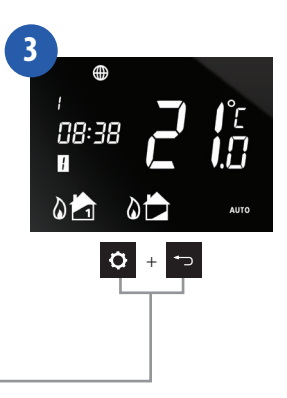

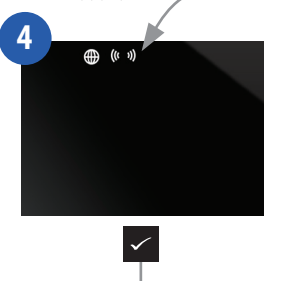

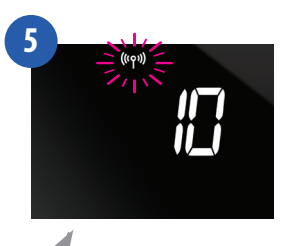

Senzor IT300 trebuie să fie instalat în zona sa, astfel încât el să controleze zona corespunzătoare de încălzire (de exemplu, la primul etaj al clădirii).

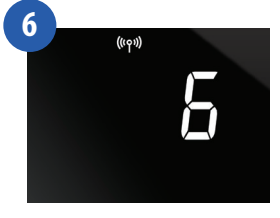

iT500 este sincronizat cu iT300 când pictograma antena pe iT500 nu mai clipeste.

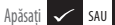

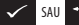

pentru a reveni la ecranul principal.

Notă - LED-ul roșu pe senzorul iT300 poate să rămână aprins pentru ceva timp.

#### 14. Înregistrarea și operarea termostatului iT500 online

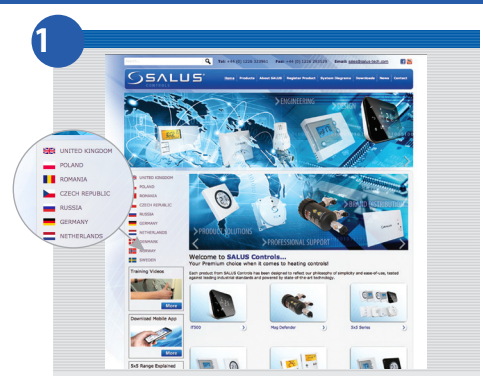

Accesează site-ul Salus Controls. www.saluscontrols.ro și selectează țara.

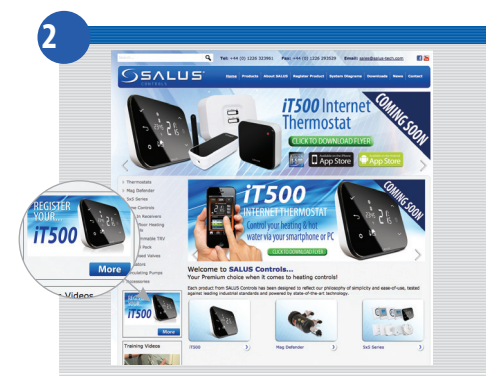

Faceți clic pe înregistrare iT500, aflat în partea stângă.

#### 14. Înregistrarea și operarea termostatului iT500 online

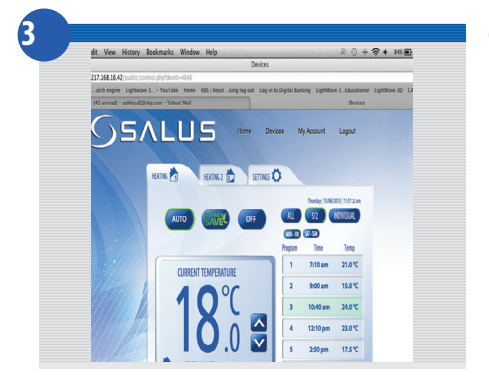

Apăsați pe butonul REGISTER

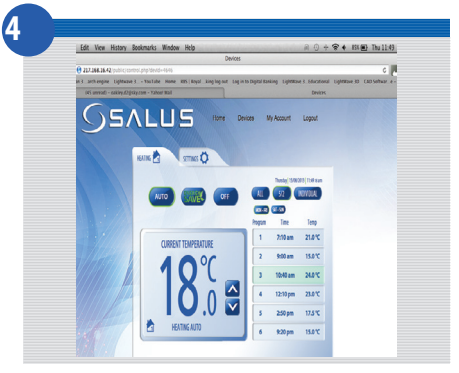

Completați formularul și apăsați butonul REGISTER

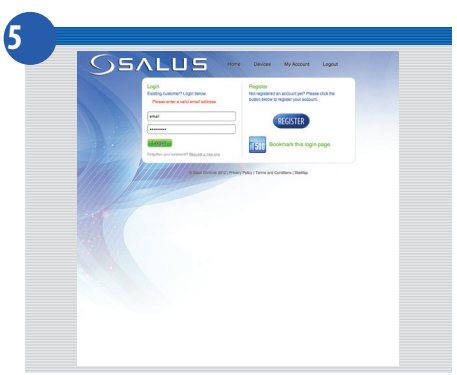

Se va afișa acest ecran urmând ca apoi să primiți un email de confirmare.

#### 14. Registering and operating your iT500 online

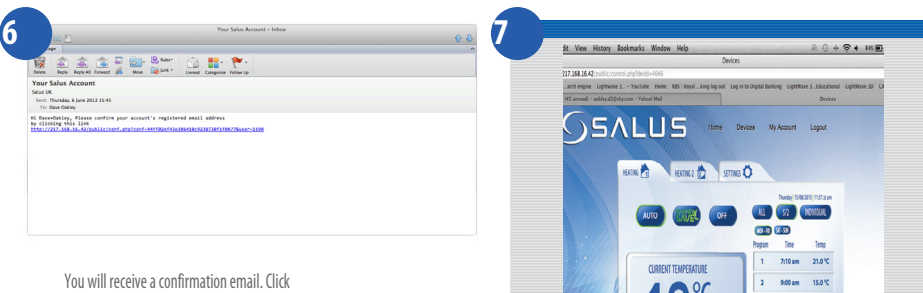

on the link to complete your registration.

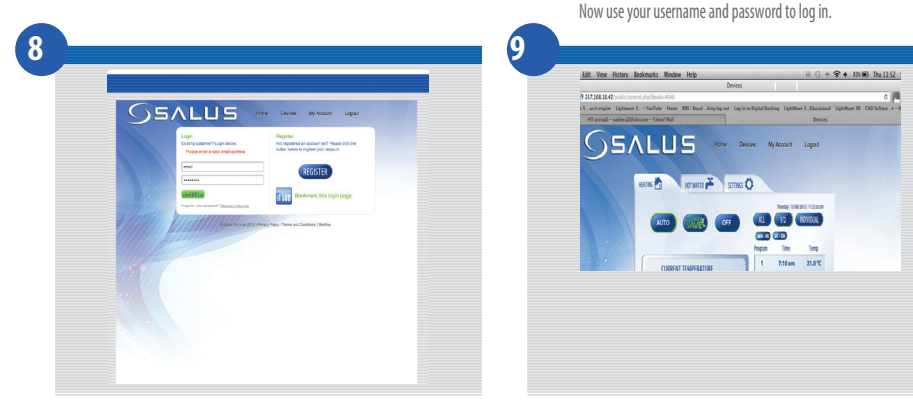

Enter the iT500 STA number (Please refer to page 8). Then press REGISTER.

Your iT500 will appear as above and is now ready to be controlled or viewed via your PC or Smartphone. Just click on the iT500 icon on your PC.

1040 am 24.0 °C 12:10 pm 23.0 °C 250 pm 17.5 °C

#### 15. Download Smartphone App

După înregistrarea termostatului iT500, puteti descărca aplicatia smartphone prin intermediul Google Play (Android) sau App Store (iOS), în functie de tipul smartphone-ului utilizat și șistemul de operare. Gășiti iT500 într-un magazin adecvat sau scanati codul OR potrivit sistemului Dvs. de operare. Aplicația va începe descărcarea în mod automat și imediat după instalare, veți putea folosi dispozitivul dvs iT500

#### www.saluscontrols.ro

Accesati www.saluscontrols.ro

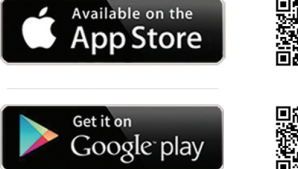

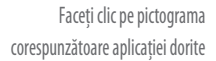

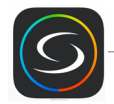

Cautati aplicatia SALUS iT500 plus si faceti click pe Descărcare

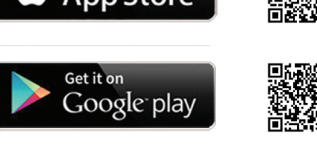

#### 16. Adăugarea sau redenumirea termostatului

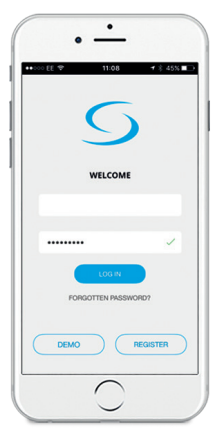

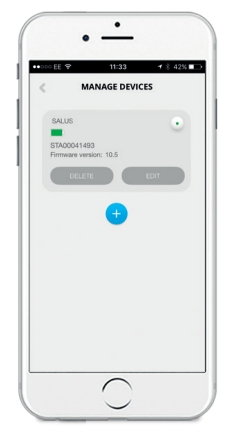

Introduceți utilizatorul și parola. Câr Apăsați LOG IN prin apă

Când deschideți aplicația pentru prima oară, termostatul iT500 va apărea în lista cu dispozitiveși va fi gata de utilizare direct din aplicație.

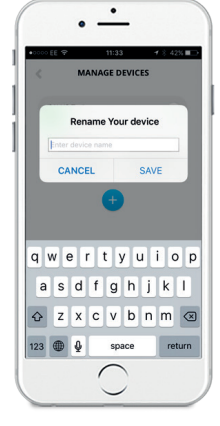

Dacă doriți să adăugați mai mult de un dispozitiv iT500 la listă, puteți schimba numele lor. Faceți clic pe (RENAME) și introduceți un nume nou.

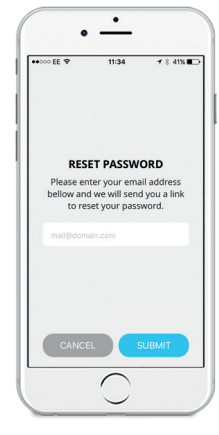

Dacă nu vă amintiți parola, urmați instrucțiunile de pe ecran.

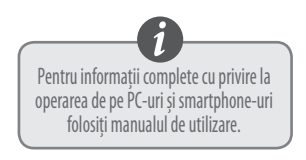

## Întrebări frecvente

- Q. Pot să folosesc termostatul iT500 dacă nu am conexiune la internet?
- A. Da, majoritatea funcțiilor termostatului funcționează și fără ca acesta să fie conectat la Internet.
- Q. De ce nu funcționează butoanele termostatului iT500?
- A. Verificați dacă sunt tastele blocate. În acest caz, veți vedea în partea dreapta, sus a ecarnului, simbolul lacat care sugerează blocarea tastelor. Pentru deblocare, țineți apăsate câteva secunde primele 2 taste din partea stângă, sus, a termostatului.

#### Q. De ce nu funcționează sistemul meu de încălzire?

- A. Verificați dacă iT500 este în modul AUTO. 'AUTO' va fi afișat în dreapta jos a ecranului.
  Dacă 'OFF' va fi afișat, apăsați butoanele > şi apoi folosiți butoanele SUS/JOS pentru a schimba în modul AUTO sau OFF. pentru a confirma, apăsați .
- Q. Am încercat să fac software upgrade (Butonul Verde apărut pe pagina web iT500) însă nu am reușit...
- A. Verificați dacă gateway-ul este introdus in router și daca are lumina verde aprinsă.
- A. POziționați termostatul iT500 la 1 m de gateway.
- Dacă primiți mesajul 'Failed' vă rugăm să încercați updatarea softului din nou. (În funcție de viteza internetului, s-ar putea să reluați operațiunea de mai multe ori)
- Q. De unde descarc aplicația pentru termostatul iT500?
- A. DAcă folosiți iPhone, o găsiți în App Store, iar dacă utilizați Android Google Play.
- Q. Ce face aplicația de pe smartphone?
- A. Permite controlarea termostatului prin internet. Aveți acces total la termostat (modificarea sistemului de încălzire și a programelor)
  - 24 iT500 Manual de instalare

## Întrebări frecvente

- Q. Nu pot să-mi accesez termostatul iT500 de pe calculator sau smartphone
- A. Verificați dacă ați primit mail-ul de confirmare de la Saus Controls și da-ți click pe el.
- A. Verificați dacă ați introdus corect adresa de mail și parola în câmpul de înregistrare.
- **A.** Verificați dacă ați introdus codul STA localizat în compartimetul bateriilor termostatului iT500. După logare, ar trebui să vedeți o imagine a termostatului dvs. Pentru a avea acces, faceți click pe ea.

#### Q. Am instalat dispozitivul și am facut înregistrarea online, însă sistemul meu de căldură nu pornește.

- A. Verificați dacă primul buton de sus a receptorului este în poziția AUTO.
- **A.** Perform a quick installation check by putting the top slide switch to Manual position, and the bottom slide switch to CH. The boiler should fire, if not the iT500 receiver may be wired incorrectly. Please contact your installer.
- Q. Pe receptor apare o lumină albastră... ce înseamnă?
- A. Lumina intermitentă albastră indică cererea de căldură a termostatului și faptul că și cazanul trebuie să fie pornit.

#### Q. Pe receptor apare o lumină galbenă.... ce înseamnă?

A. Lumina intermitentă galbenă indică o defecțiune.

În acest caz, termostatul a pierdut comunicarea cu receptorul.

Verificați dacă termostatul este poziționat la o distanță corectă față de receptor și de asemenea dacă interferează cu alte unde radio (de la frigidere sau alte obiecte).

Repoziționați termostatul pentru a nu mai exista probleme în comunicarea cu receptorul. Odată ce este refăcută comunicarea radio, defecțiunea dispare.

## Întrebări frecvente

- Q. Aplicația arată că iT500 este OFFLINE, iar pe ecran nu este afișat simbolul GLOB care indică faptul că este conectat la internet.
- A. Verificați dacă gateway-ul are lumina verde aprinsă. Dacă nu, verificați dacă router-ul este conectat la sursa de alimentare. Lumina verde indică conectarea la serverul SALUS.
- **A.** O altă soluție este să scoateți una din baterii și să o reintroduceți după 10 secunde. Acest lucru va reporni termostatul iT500 și va face un refresh paginii online.
- Q. Când introduc gateway-ul in router, se aprinde o lumină roșie.
- A. Gateway-ul trebuie să fie conectat la o rețea care are DHCP activat, la o rețea care are porturile firewall deschise. (porturi 80 UDP/TCP şi 2165 TCP). (Pentru a schimba setările router-ului dvs., vă rugăm să contactați furnizorul) de internet.
- Q. Am un router nou BT Hub 5, iar lumina gateway-ului este roșie.
- A. BT Hub 5 folosește port 3 și 4.
- Q. Tocmai mi-am instalat termostatul iT500, însă sistemul de încălzire nu funcționează. Verificați dacă ați sincronizat termostatul cu receptorul. Informații la pagina 15 din manualul de instalare.

## 17. Garanție

Salus Controls garantează buna funcționare a produsului în termen de 24 luni de la data cumpărării, confirmată prin ștampila și semnătura vânzătorului. Garanția oferă utilizatorului posibilitatea de înlocuire gratuită a dispozitivului cu unul nou (același tip/model) sau eliminarea daunelor cauzate de defecte de fabricație

| Nume client:              |  |  |
|---------------------------|--|--|
| Adresa Client:            |  |  |
| Cod Postal:               |  |  |
| Tel : Email:              |  |  |
| Seria iT500 S T A         |  |  |
| Vanzător:                 |  |  |
| Tel : Email:              |  |  |
| Data instalării:          |  |  |
| Numele instalatorului:    |  |  |
| Semnatura instalatorului: |  |  |

#### **SALUS Controls Romania**

Strada Traian Vuia, nr. 126 Cluj-Napoca

Tel.: 0364 435 696 Email: tehnic@saluscontrols.ro

# www.saluscontrols.ro

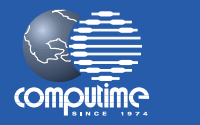

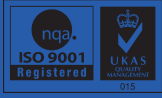

SALUS Controls este membră Computime Group

Menținând politica de continuă dezvoltare a produsului, SALUS Controls își rezervă dreptul de a modifica specificațiile, design-ul și materialele produselor enumerate în această broșură fără notificare prealabilă

lunie 2016

00086/2